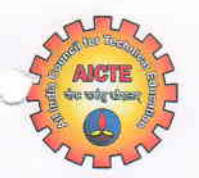

Phone : 011-26131576, 77, 78, 80 Website : www.aicte-india.org

प्रो. दिलीप ना. मालखेडे सलाहकार-1 **Prof. Dileep N. Malkhede** Advisor-I

सत्यमेव जयते

अखिल भारतीय तकनीकी शिक्षा परिषद (मारत सरकार का एक सांविधिक निकाय) मानव संसाधन विकास मंत्रालय, भारत सरकार नेल्सन मंडेला मार्ग, वसंत कुंज, नई दिल्ली–110067

ALL INDIA COUNCIL FOR TECHNICAL EDUCATION (A Statutory Body of the Govt. of India) Ministry of Human Resource Development, Govt. of India Nelson Mandela Marg, Vasant Kunj, New Delhi-110067 F.No. AICTE/J&K-PMSSS/2017-18/

Dated 07.08.2017

All Students

## Sub: Steps to be Taken for Claim of Scholarship under PMSSS AY 2017-18.

In order to process the scholarship more efficiently as per the guidelines approved by MHRD, the following steps are to be followed: For Student:

- Candidates to log in to AICTE Portal using the username and password. •
- Click on Proceed for DBT Tab. Go through the Instructions Document then click on Proceed Further Tab to access DBT application.
- Click on the Basic Details Tab, Institute Details Tab & Bank Details Tab and fill in all the necessary information.
- Click on Attachments Tab and upload Scanned Copies of Joining Report, First Page of the Bank Pass Book showing Account Holders Name, Account Number, IFSCode, MICR, Bank Address and AADHAAR Card.
- Finally click on Submit Tab and log out from the Portal. ٠

• You should now contact institute for verification of DBT application & submit online.

## For Institute:

• If the institute is admitting PMSSS students for the first time they should apply issue of User ID & Password by clicking at:

http://www.aicte-india.org/jnkadmissions\_2017-18.php.

- · Before log on to J & K Admission Portal, keep the following Information and documents ready:
  - Institute Bank Account Details i.
  - ii. Scanned Copy of First Page of Bank Account Pass Book showing Account Holders Name, Account Number, IFS Code, MICR, Bank Address
  - iii. Mandate Form in prescribed format
  - Academic Fee details (in the prescribe format available on AICTE portal) iv.
  - v. State Fee Regulatory Committee Document (SFRC).
- If the institute has already admitted students under PMSSS, then you may use the old User ID & Password and submit SFRC only of 2017-18.
- Login on to J & K Admission Portal using authorized "User Id" & "Password" sent on your official email address.
- Fill in the necessary Information & upload relevant documents under three Tabs namely "Institute Details", "Bank Details" & "Fee Details" Submit & Proceed for "Candidate Verification".
- Verify the details of all the students one by one. After Verification of all the Students move on to "Verified & Admitted Students Tab" & "Institute Details Tab" to see the list of Verified & Admitted Students in your Institution and details of Your Institute along with Bank Details entered by you.

Yours Sincerely, (Dileep N. Malkhede) 07.08.1 Advisor-I